## Anleitung: Fahrten buchen MOBILISK

Vorliegendes Dokument beschreibt in Kürze, wie in der Fahrgast-App von MOBILISK Fahrten gebucht werden können.

Screenshots der Anleitung wurden anhand der App auf einem iPhone erstellt. Auf einem Android-Telefon können die Ansichten leicht anders aussehen, Prozess und Funktionalitäten sind jedoch gleich.

**Ein-/Ausstiegsort:** In der App kann jede Adresse als Ein- oder Ausstiegsort eingegeben werden, die Ein-/Ausstiege erfolgen jedoch immer via einer öV-Haltestelle. D.h., das System sucht automatisch die am nächsten bzw. am besten geeignete öV-Haltestelle in der Nähe der eingegebenen Adresse. MOBILISK bietet keinen Tür-zu-Tür-Service an. Es wird empfohlen, die Angabe des gewünschten Einund Ausstiegsorts durch Setzen des Pins auf der Karte anzugeben, sodass die Angabe exakt verortet ist.

**Betriebszeiten/Buchungen:** Es können nur während der Betriebszeit von MOBILISK Fahrten gebucht werden, ausserhalb der Betriebszeit werden keine Fahrten angezeigt. Zudem können keine Vorausbuchungen getätigt werden.

**Rollstuhlgerechtes Fahrzeug:** Wird ein rollstuhlgerechtes Fahrzeug benötigt, so ist dies in den Benutzereinstellungen in der App durch Aktivierung der Option «Rollstuhlgerechtes Fahrzeug» einzustellen.

## Voraussetzung, dass Fahrten gebucht werden können:

- Auf dem Smartphone installierte App MOBILISK
- Vollständige Registration der Nutzerinnen und Nutzer
- Hinterlegtes Zahlungsmittel (Kreditkarte Mastercard oder VISA; Debitkarten werden nicht akzeptiert) oder erworbenes und in der App hinterlegtes, verfügbares Fahrtguthaben
- Aktuell operative Betriebszeit von MOBILISK
- Freie Transportkapazitäten bei MOBILISK

| 1. | App MOBILISK öffnen                                                                                                    | <b>I</b> |
|----|----------------------------------------------------------------------------------------------------|----------|
| 2. | Gewünschter Einstiegsort eingeben                                                                                                    |          |
|    | Es bestehen hierzu zwei Möglichkeiten:                                                                                                    |          |
|    | a) Setzen des Pins an gewünschter Adresse<br>auf der Karte                                                                                                    |          |
|    | b) Adresseingabe                                                                                                    |          |
|    | Es wird empfohlen, die Angabe des<br>gewünschten Ein- und Ausstiegsorts durch<br>Setzen des Pins auf der Karte anzugeben,<br>sodass die Angabe exakt verortet ist. |          |

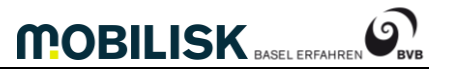

| 2. | a) Setzen des Pins                          |                                         |
|----|---------------------------------------------|-----------------------------------------|
|    | Din auf Karta an gowünschte Stelle          | = 04/3 <b>W</b> / 00                    |
|    | Verschieben                                 |                                         |
|    | verschlieben.                               | Gewünschter Start 7<br>Claraplatz Basel |
|    | Danach zur Zieleingabe weebseln durch       |                                         |
|    | Zieken ouf "Tinnen um Ziel zu ausban»       | 1.                                      |
|    | Klicken auf «Tippen um ziel zu suchen».     |                                         |
|    |                                             |                                         |
|    |                                             |                                         |
|    |                                             |                                         |
|    |                                             | C. AVA                                  |
|    |                                             | Poulder. V                              |
|    |                                             | COODIA                                  |
|    |                                             |                                         |
|    |                                             | Guten Morgen,                           |
|    |                                             | Wo wollen Sie hin?                      |
|    |                                             |                                         |
|    |                                             | 2. Tippen um Ziel zu suchen Q           |
|    |                                             | Heimatadresse festlegen                 |
|    |                                             |                                         |
|    |                                             | Albeitspiatz                            |
|    |                                             | 🛱 Barfüsserplatz                        |
|    |                                             |                                         |
| 2. | b) Adresseingabe Startort                   | Il Swisscom 4G 10:14                    |
|    | , .                                         | ■ 8473                                  |
|    | Durch Klicken auf «Gewünschter Start»       |                                         |
|    | oberhalb des Pins gelangt man zum Feld für  | Gewünschter Start Z                     |
|    | die Adresseingabe.                          | Claraplatz, Basel Clarat                |
|    |                                             |                                         |
|    | Strasse und Hausnummer eingeben, danach     |                                         |
|    | einen der im Menu unterhalb der             |                                         |
|    | Adresseingabe erscheinenden Vorschläge      |                                         |
|    | durch Anklicken auswählen.                  |                                         |
|    |                                             |                                         |
|    | Bitte beachten:                             | Ce udent 💠                              |
|    |                                             | Coogla                                  |
|    | Wichtig ist die Adresseingabe der Strasse   |                                         |
|    | zusammen mit einer Hausnummer. Wird nur     | Guten Morgen,                           |
|    | ein Strassennamen eingegeben, so wird der   | Wo wollen Sie hin?                      |
|    | Einstiegsort ca. in der Mitte der Strasse   |                                         |
|    | verortet, Wird z.B. «Morgartenring»         | Tippen um Ziel zu suchen Q              |
|    | eingegeben oder nach dem Tippen einiger     |                                         |
|    | Buchstaben davon aus der erscheinenden      |                                         |
|    | Liste ausgewählt, so ist dies nicht die     |                                         |
|    | Haltestelle «Morgartenring» sondern die     |                                         |
|    | Strasse Morgartenring, Diese ist sehr lange |                                         |
|    | dia Haltastella «Rigistrassa» liagt in der  | Barfüsserplatz                          |
|    | Nähe der Mitte vom Morgartenring, d.h. oc   |                                         |
|    | wird bei Adresseingebe "Morgertenring"      |                                         |
|    | ohne Hausnummer meist die Heltestelle       |                                         |
|    |                                             |                                         |
|    | «Rigistrasse» vom System vorgeschlagen.     |                                         |

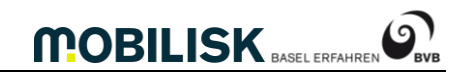

|    |                                                                                                    | Issuescon 4G       11:50       Image: Constraint of the second second s                                                                                                    |
|----|----------------------------------------------------------------------------------------------------|----------------------------------------------------------------------------------------------------|
|    |                                                                                                    | $\begin{array}{c} \begin{array}{c} & \text{All Schwingarten Hing, All Schwinerstrasse} \\ & \text{q} \\ & \text{q} \\ & \text{q} \\ & \text{q} \\ & \text{q} \\ & \text{q} \\ & \text{q} \\ & \text{s} \\ & \text{d} \\ & \text{f} \\ & \text{g} \\ & \text{h} \\ & \text{j} \\ & \text{k} \\ & \text{l} \\ & \text{o} \\ & \text{a} \\ & \text{a} \\ & \text{s} \\ & \text{d} \\ & \text{f} \\ & \text{g} \\ & \text{h} \\ & \text{j} \\ & \text{k} \\ & \text{l} \\ & \text{o} \\ & \text{a} \\ & \text{a} \\ & \text{s} \\ & \text{d} \\ & \text{f} \\ & \text{g} \\ & \text{h} \\ & \text{j} \\ & \text{k} \\ & \text{l} \\ & \text{o} \\ & \text{a} \\ & \text{a} \\ & \text{s} \\ & \text{d} \\ & \text{f} \\ & \text{g} \\ & \text{h} \\ & \text{j} \\ & \text{k} \\ & \text{l} \\ & \text{o} \\ & \text{a} \\ & \text{a} \\ & \text{s} \\ & \text{d} \\ & \text{f} \\ & \text{g} \\ & \text{h} \\ & \text{j} \\ & \text{k} \\ & \text{l} \\ & \text{o} \\ & \text{a} \\ & \text{a} \\ & \text{s} \\ & \text{d} \\ & \text{f} \\ & \text{g} \\ & \text{h} \\ & \text{j} \\ & \text{k} \\ & \text{l} \\ & \text{o} \\ & \text{a} \\ & \text{s} \\ & \text{l} \\ & \text{s} \\ & \text{l} \\ & \text{s} \\ & \text{s} \\ & \text{s} \\ & \text{l} \\ & \text{s} \\ & \text{l} \\ & \text{s} \\ & \text{l} \\ & \text{s} \\ & \text{l} \\ & \text{s} \\ & \text{l} \\ & \text{s} \\ & \text{l} \\ & \text{s} \\ & \text{l} \\ & \text{s} \\ & \text{l} \\ & \text{s} \\ & \text{l} \\ & \text{s} \\ & \text{l} \\ & \text{l} \\ & \text{l} \\ & \text{s} \\ & \text{l} \\ & \text{l} \\ & $ |
| 3. | <ul> <li>Gewünschter Ausstiegsort eingeben</li> <li>Es bestehen hierzu zwei Möglichkeiten</li> <li>a) Setzen des Pins an gewünschter Adresse<br/>auf der Karte</li> <li>b) Adresseingabe, analog zu Einstiegsort</li> <li>Es wird empfohlen, die Angabe des<br/>gewünschten Ein- und Ausstiegsorts durch<br/>Setzen des Pins auf der Karte anzugeben,<br/>sodass die Angabe exakt verortet ist.</li> <li>Um zur Eingabe des Ausstiegsortes via Karte<br/>zu gelangen, muss auf «Auf Karte</li> </ul> | Swisscom 4G     10:16     ✓       ✓     Wo wollen Sie hin?     ↓↑       Gewünschter Start     ↑     Claraplatz, Basel       ✓     Gewünschtes Ziel     ×       ✓     Auf Karte auswählen     ×       Favoriten      Heimatadresse festlegen        Arbeitsplatz                                                                                                    |
|    | auswählen» geklickt werden.<br>Nach setzen des Pins auf «Ziel Bestätigen»<br>klicken.                                                                                                    | $q w e r t z u i o p \ddot{u}$ $a s d f g h j k l \ddot{o} \ddot{a}$ $2 y x c v b n m (x)$ $123 @ 0 leerzeichen (z)$                                                                                                    |

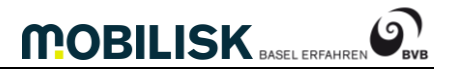

| 4. | Anzahl Fahrgäste und deren vorhandene<br>öV-Billette/-Abos angebenDurch Klicken auf «+» kann die Anzahl der<br>gewünschten Plätze erhöht, oder durch<br>Klicken auf «-» verringert werden.Nach Angabe der Anzahl zu buchenden<br>Plätzen auf «Weiter» klicken.Bitte beachten:Es können bis zu maximal 5 Fahrgäste pro<br>Buchung gebucht werden.Zur Fahrt mit MOBILISK wird ein zum<br>Fahrtzeitpunkt im TNW gültiges Billett<br>(ausgenommen Kurzstrecke) oder Abo<br>benötigt.                                                                                                    | Ill Swisscom 49, asse 10:17       Image: Spanning and asse 10:17       Image: Spanning and asse 10:17         Image: Spanning and asse 10:17       Image: Spanning and asse 10:17       Image: Spanning and asse 10:17         Image: Spanning and asse 10:17       Image: Spanning and asse 10:17       Image: Spanning and asse 10:17         Image: Spanning and asse 10:17       Image: Spanning and asse 10:17       Image: Spanning and asse 10:17         Image: Spanning and asse 10:17       Image: Spanning and asse 10:17       Image: Spanning and asse 10:17         Image: Spanning and asse 10:17       Image: Spanning and asse 10:17       Image: Spanning and asse 10:17         Image: Spanning and asse 10:17       Image: Spanning and asse 10:17       Image: Spanning and asse 10:17         Image: Spanning and asse 10:17       Image: Spanning and asse 10:17       Image: Spanning and asse 10:17         Image: Image: Spanning and asse 10:17       Image: Spanning and asse 10:17       Image: Spanning and asse 10:17         Image: Image: Image: Image: Spanning and asse 10:17       Image: Spanning and asse 10:17       Image: Spanning and asse 10:17         Image: Image: |
|----|----------------------------------------------------------------------------------------------------|----------------------------------------------------------------------------------------------------|
|    | Es erfolgt kein Verkaut von öV-Billetten oder<br>-Abos in der MOBILISK App. Die Angabe des<br>vorhandenen Billette/Abos wird hier aus<br>statistischen Gründen erhoben.<br>Entsprechend der Anzahl angegebener<br>Fahrgäste wird der Zuschlag von CHF 5 pro<br>Fahrt/Fahrgast dem hinterlegten<br>Zahlungsmittel oder Fahrtguthaben belastet,<br>sofern auf den nächsten Screen eine<br>MOBILISK-Fahrt definitiv gebucht wird. Der<br>Zuschlag von CHF 5 ist unabhängig der Art<br>des Fahrgastes; auch Kinder, Schüler oder<br>Studenten zahlen CHF 5.                                                                                           | Weiter                                                                                                    |
| 5. | <ul> <li>Fahrt auswählen</li> <li>Nachdem das System die Fahrtmöglichkeiten berechnet hat, werden die vorhandenen Möglichkeiten angezeigt.</li> <li>Durch Auswahl einer MOBILISK-Fahrt und klicken auf «Diese Fahrt buchen» wird die Fahrt definitiv kostenpflichtig gebucht.</li> <li>Bitte beachten:</li> <li>Es werden – sofern vorhanden – auch öV-Fahrten mit Tram oder Bus angezeigt.</li> <li>Die vorgeschlagene MOBILKISK-Fahrt(en) können innerhalb 60 Sekunden gebucht werden, nach dieser Frist muss die Fahrtanfrage neu getätigt werden. Die Frist wird unten im Bildschirm mit einem kleiner werdenden Balken angezeigt.</li> </ul> | AG 11:19     B473     Foldbergstrasse     Barnel as Se     MUSTER     MUSTER     MUSTER     Claraplatz 7     Claraplatz 7        Claraplatz 7                                                                                                    |

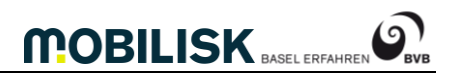

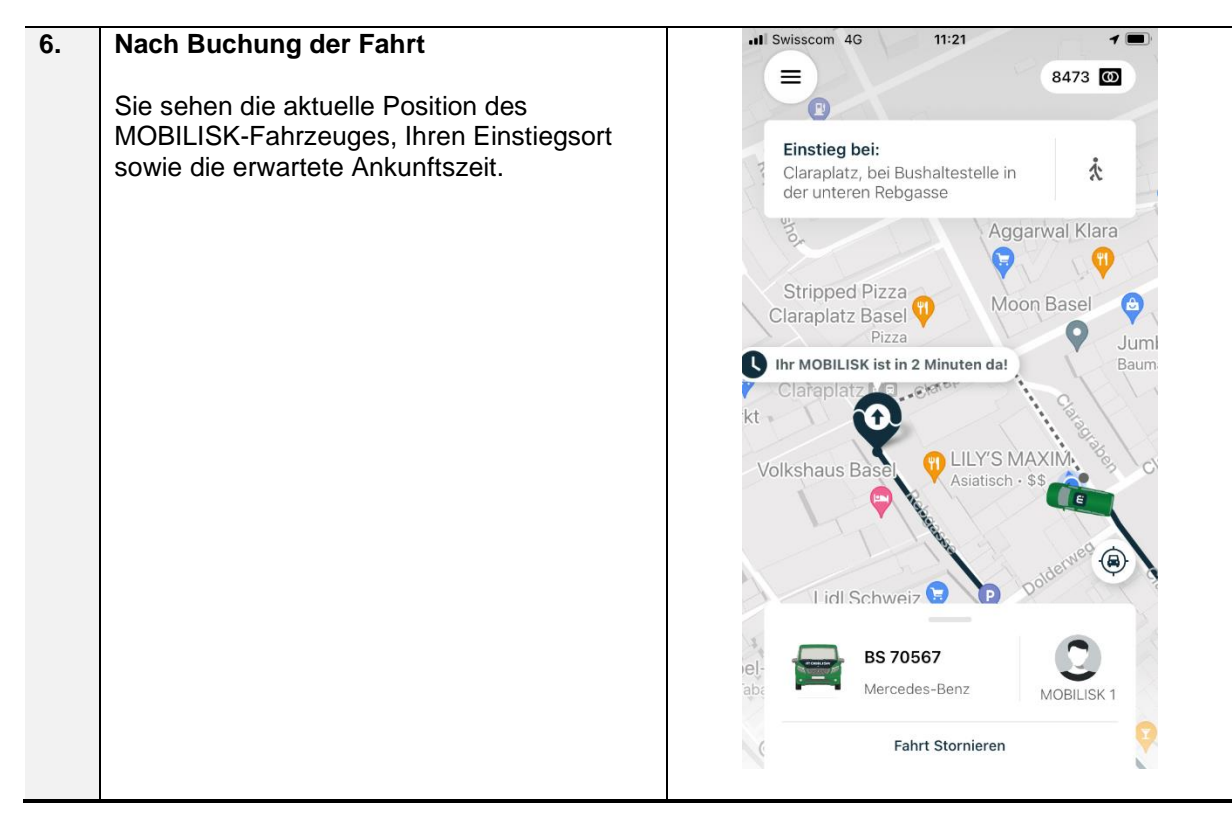